# UCS アップリンク イーサネット接続の設定例

### 目次

| <u>概要</u>                        |
|----------------------------------|
| <u>前提条件</u>                      |
| <u>要件</u>                        |
| <u>使用するコンポーネント</u>               |
| <u>表記法</u>                       |
| <u>設定</u>                        |
| <u>ネットワーク図</u>                   |
| 1. <u>アップリンク イーサネット ポートの設定</u>   |
| 2. <u>アップリンク イーサネット ポートの設定解除</u> |
| <u>確認</u>                        |
| <u>トラブルシューティング</u>               |
| <u>関連情報</u>                      |

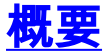

Cisco Unified Computing System (UCS) ごとに、サーバ ポートまたはアップリンク ポートとし て設定できるポートを提供します。 ポートは特定の使用のために予約されているものではありま せん。 ポートに対する設定が必要です。 Fabric Interconnect 上でアップリンク ポートの数を増 やすために、拡張モジュールを追加できます。

サーバから特定のアップリンク ポートヘトラフィックを割り当てるには、LAN および SAN のピ ン グループを作成します。

### 前提条件

#### 要件

このタスクを試行する前に、UCS のソフトウェアおよびハードウェアの実務知識があることが推 奨されます。

#### <u>使用するコンポーネント</u>

このドキュメントの情報は、Cisco UCS に基づくものです。

このドキュメントの情報は、特定のラボ環境にあるデバイスに基づいて作成されたものです。 このドキュメントで使用するすべてのデバイスは、クリアな(デフォルト)設定で作業を開始しています。 稼働中のネットワークで作業を行う場合、コマンドの影響について十分に理解したうえで作業してください。

ドキュメント表記の詳細は、『<u>シスコ テクニカル ティップスの表記法</u>』を参照してください。

### <u>設定</u>

Cisco UCS Fabric Interconnect では、次のポート タイプが提供されています。

- サーバポート:サーバポートでは、Fabric Interconnect とサーバ上のアダプタカードとの間のデータトラフィックが処理されます。設定できるのは固定ポートモジュールのサーバポートのみです。拡張モジュールではサーバポートはサポートされていません。
- アップリンク イーサネット ポート:アップリンク イーサネット ポートでは、外部 LAN スイ ッチへの接続が行われます。 ネットワーク方向のイーサネット トラフィックは、これらのポ ートのいずれかに割り当てられます。アップリンク イーサネット ポートは、固定モジュール または拡張モジュールのいずれかで設定できます。
- アップリンク ファイバ チャネル ポート:アップリンク ファイバ チャネル ポートでは、外部 SAN スイッチへの接続が行われます。ネットワーク方向のファイバ チャネル トラフィック は、次のポートのいずれかに割り当てられます。設定できるのは拡張モジュールのアップリ ンク ファイバ チャネル ポートのみです。固定モジュールには、アップリンク ファイバ チャ ネル ポートは含まれません。

このタスクでは、ポートを設定するのに使用できる 1 つの方式のみを説明しています。 右クリック メニューまたはポートの General タブからポートを設定することもできます。

#### <u>ネットワーク図</u>

Cisco UCS で使用される一般的なトポロジは次のようになります。

アップリンク ポートが境界リンクとも呼ばれていることに注意してください。

1. <u>アップリンク イーサネット ポートの設定</u>

次の手順を実行します。

- 1. Cisco UCS Manager にログインします。
- 2. ナビゲーション ペインで [Equipment] タブをクリックします。
- 3. [Equipment] タブで、[Fabric Interconnects] > [Fabric Interconnect\_Name] の順に展開します
- 4. 設定するポートの場所に応じて、次のどちらかを展開します。[Fixed Module][Expansion Module]
- 5. Unconfigured Ports ノードの下で、1 つ以上のポートを選択します。
- 6. 選択したポート(1 つまたは複数)をドラッグして、[Uplink Ethernet Ports node] にドロッ プします。Uplink Ethernet Ports として設定されたポートは、Unconfigured Ports フォルダ から削除され、Uplink Ethernet Ports フォルダに追加されます。
- 7. ここに示すように、アップリンク イーサネット ポートが正常に設定されました。 [OK] をク リックします。
- 8. 新しいアップリンク イーサネット ポートがアップストリーム LAN スイッチに物理的に接続 され、適切な VLAN が設定されていることを確認します。

### 2. アップリンク イーサネット ポートの設定解除

次の手順を実行します。

- 1. Cisco UCS Manager にログインします。
- 2. ナビゲーション ペインで [Equipment] タブをクリックします。
- 3. [Equipment] タブで、[Fabric Interconnects] > [Fabric Interconnect\_Name] の順に展開します
- 4. 設定するポートの場所に応じて、次のいずれかを展開します。[Fixed Module][Expansion Module]
- 5. Uplink Ethernet Ports フォルダの下で、1 つ以上のポートを選択します。
- 6. 選択したポートをドラッグして、Unconfigured Ports フォルダにドロップします。
- 7. 確定するには [Yes] をクリックします。
- 8. ここに示すように、アップリンク イーサネット ポートの設定が正常に解除されました。

### <u>確認</u>

現在、この設定に使用できる確認手順はありません。

## <u>トラブルシューティング</u>

現在のところ、この設定に関する特定のトラブルシューティング情報はありません。

### 関連情報

・ <u>テクニカル サポートとドキュメント – Cisco Systems</u>